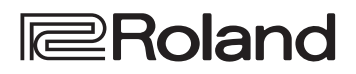

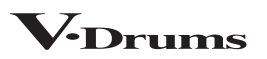

# TD-02

**Owner's Manual** 

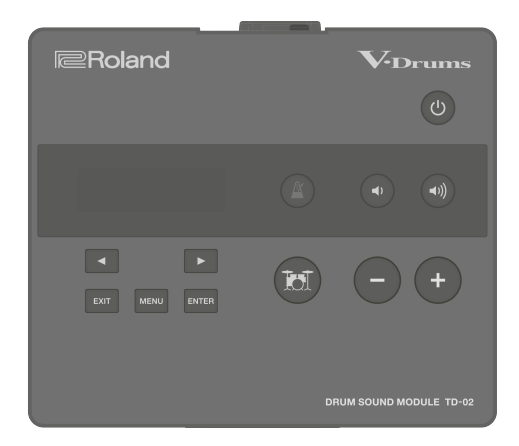

### Contents

| Let's Learn About Drums 2                       |
|-------------------------------------------------|
| Drum Set Elements 2                             |
| The Basics of Playing 3                         |
| Quick Start 5                                   |
| Panel Descriptions5                             |
| Connecting External Equipment6                  |
| Turning the Power On/Off6                       |
| Playing                                         |
| Selecting a Drum Kit7                           |
| Playing with the Metronome7                     |
| Practicing in Coach Mode (COACH)8               |
| Selecting a Practice Menu                       |
| Correctly Playing in Time with the Beat (TIME   |
| CHECK)                                          |
| Developing Internal Timing Sense (QUIET COUNT)9 |
| Playing Along with a Changing Tempo             |
| (AUTO UP/DOWN)9                                 |
| Playing Along with a Changing Rhythm            |
| (CHANGE UP) 10                                  |
|                                                 |

| Playing Along with a Song from Your Mobile<br>Device                                                                                                    |  |
|----------------------------------------------------------------------------------------------------|--|
| Connecting via a Cable to the MIX IN Jack       11         Connecting Wirelessly via Bluetooth       11         Attaching the BT-DUAL       11         Listening to Sound via Wireless Connection with a       11         Mobile Device       11         Disabling Bluetooth Functionality       12 |  |
| Using This Unit with a Computer or Mobile<br>Device App                                                                                                    |  |
| Using This Unit with Computer Software 13<br>Using This Unit with a Mobile Device App 13                                                                                                    |  |
| Configuring the Detailed Settings 14                                                                                                    |  |
| Making Pad Settings       14         MIDI Settings       19         System Settings       19         Viewing Version Information       20         Restoring the Factory Settings       20                                                                                                    |  |
| Drum Kit List                                                                                                    |  |
| Troubleshooting 22                                                                                                    |  |
| USING THE UNIT SAFELY 24                                                                                                    |  |
| IMPORTANT NOTES                                                                                                    |  |
| Main Specifications25                                                                                                    |  |
|                                                                                                    |  |

Before using this unit, carefully read "USING THE UNIT SAFELY" and "IMPORTANT NOTES" (the leaflet "USING THE UNIT SAFELY" and the Owner's Manual (p. 24)).

# Let's Learn About Drums

# **Drum Set Elements**

Here are some basic terms related to drum sets.

### **Bass drum/Kick Pedal**

Played with a kick pedal, it's the largest drum in the kit.

### Snare drum

The snare drum is the main "voice" of a drum kit.

### Hi-hat/Hi-hat pedal

An acoustic hi-hat uses 2 cymbals mounted on a hi-hat stand. Pressing the hi-hat pedal opens and closes it.

\* TD-02KV (example) uses a single pad.

### Tom (Tom 1, Tom 2)

These are usually mounted above the bass drum.

### Floor tom (Tom 3)

Sometimes called a bass tom. It either stands on its own legs or is mounted on a stand.

### **Ride cymbal**

The ride cymbal is principle elements in keeping time. Usually mounted on the right side of the drum kit.

### **Crash cymbal**

Smaller than the ride, the crash cymbal is mainly used for accents.

\* In the TD-02KV (example), this is the same size as the ride.

### Acoustic drum

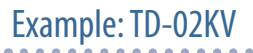

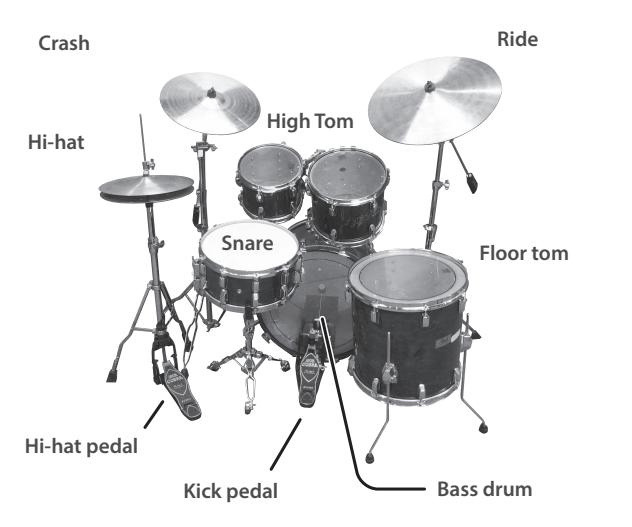

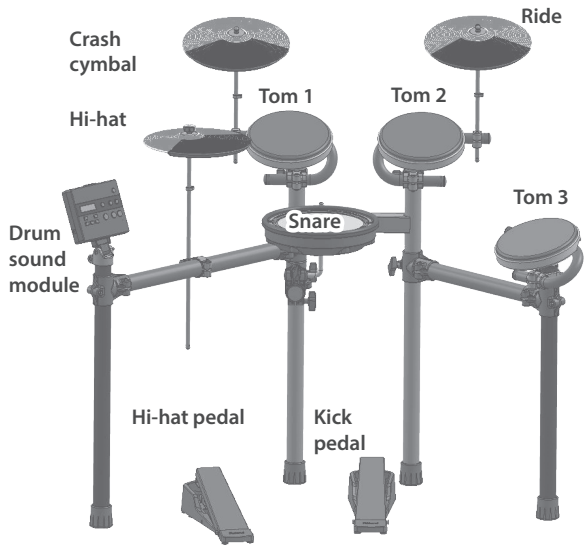

# The Basics of Playing

Drums are played using both hands and both feet.

Here we explain how to hold the sticks, strike the drums, and use the pedal.

# Holding the sticks

The most common way to hold the sticks is called the "matched grip" as shown in the illustrations below.

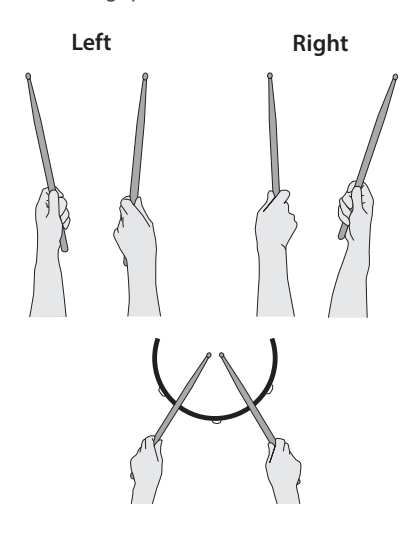

# Using the kick pedal

The kick pedal can be pressed in either of two ways: "heel up" or "heel down".

### **Heel up**

In this method, your heel floats above the pedal. With your heel off the pedal, lower your entire foot to push down the pedal. This method applies the full weight of your leg to the pedal, making it easier for you to produce a stronger sounds than the heel down method. This is often used in rock and pop.

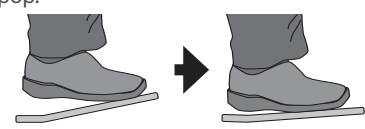

### **Heel down**

In this method, the entire bottom of your foot from heel to toe stays in contact with the pedal. Use your ankle joint to make your toes push down the pedal. This method allows more precise control of the volume, and is often used in jazz and bossa nova.

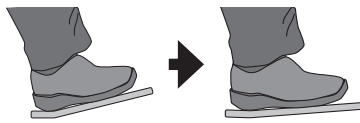

# Using the snare

### Head shot

Hit only the head of the pad. This is the most common method to play the snare.

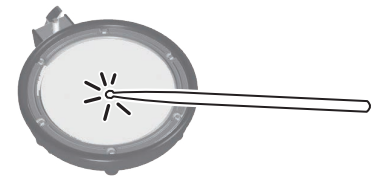

### Rim shot (TD-02KV only)

Strike the head and the rim together. This will give you a different sound (a rim tone) from head shots.

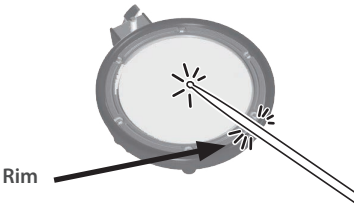

### Cross-stick technique (TD-02KV only)

Only strike the rim of the pad.

The sound you hear when you strike the rim of the snare changes depending on how hard you strike it. Strike the rim softly for a cross stick sound, and strike the rim hard for a rim shot sound.

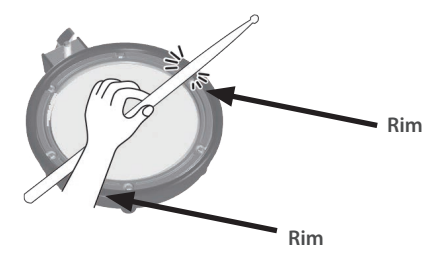

- → When playing cross stick, set XStickSens (p. 14) to anything other than "OFF".
- \* To play the cross stick, be sure that you only strike the rim of the pad. If you're resting your hand on the head, cross stick playing technique might not be possible.
- \* This is effective only for a pad that is connected to the "SN" connector of the dedicated connection cable.

### Using the cymbals

### **Bow shot**

The most common method, playing the middle area of the cymbal.

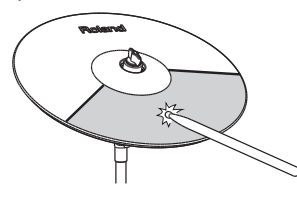

### Edge shot

This playing method involves striking the edge with the shoulder of the stick. (Hit the edge sensor position as shown in the illustration.)

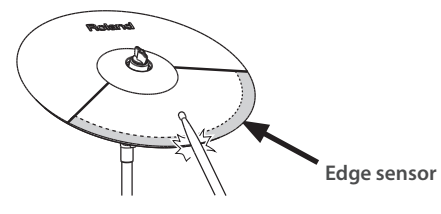

\* Bow shots and edge shots can also be played on the hi-hat.

### **Bell Shot (ride only)**

This playing method involves striking the bell of the cymbal.

- \* Use a pad that supports the ride three-way trigger.
- \* Set the CR2Usage setting (p. 15) to "RDB".
- \* Strike the bell somewhat strongly with the shoulder of the stick.

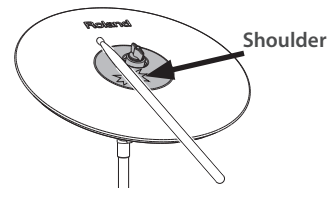

### **Choking a cymbal**

Choking (pinching) the cymbal's edge with the hand immediately after hitting the cymbal will mute or choke the sound, just like with a real cymbal.

\* The Choke function only works when you grasp in the area (where the edge sensor is) as shown in the illustration. If you do otherwise, it will not work.

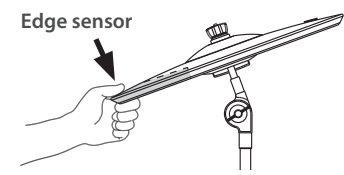

### Using the hi-hat

In an acoustic drum set, the hi-hat consists of two cymbals placed facing each other vertically on a hi-hat stand.

When you press the pedal, the two cymbals will come together (closed). When you release the pedal, the two cymbals will separate (opened).

### Closed

With the hi-hat pedal pressed firmly, strike the pad with a stick. A short "chick" sound will be heard.

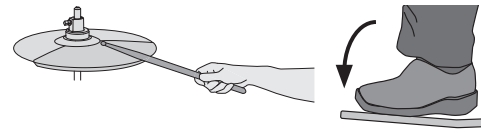

### Half-open

With the hi-hat pedal pressed gently, strike the pad with a stick. A slightly longer "swish" sound will be heard.

### **Open**

With the hi-hat pedal completely released, strike the pad with a stick. An even longer "sound" than the half-open sound will be heard.

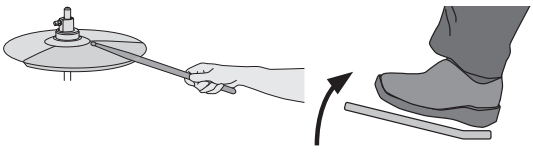

### Foot closed

Just press the pedal without using a stick. This sound will be softer and shorter than the closed sound played with a stick. Useful for keeping time with this tight sound.

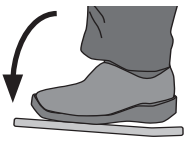

### Foot splash

Press and immediately release the pedal without using a stick. This is equivalent to momentarily clashing the two cymbals of an acoustic hi-hat. It produces a "splash" sound that is softer than the open strike.

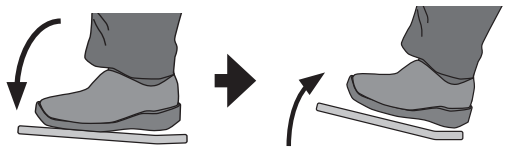

# **Panel Descriptions**

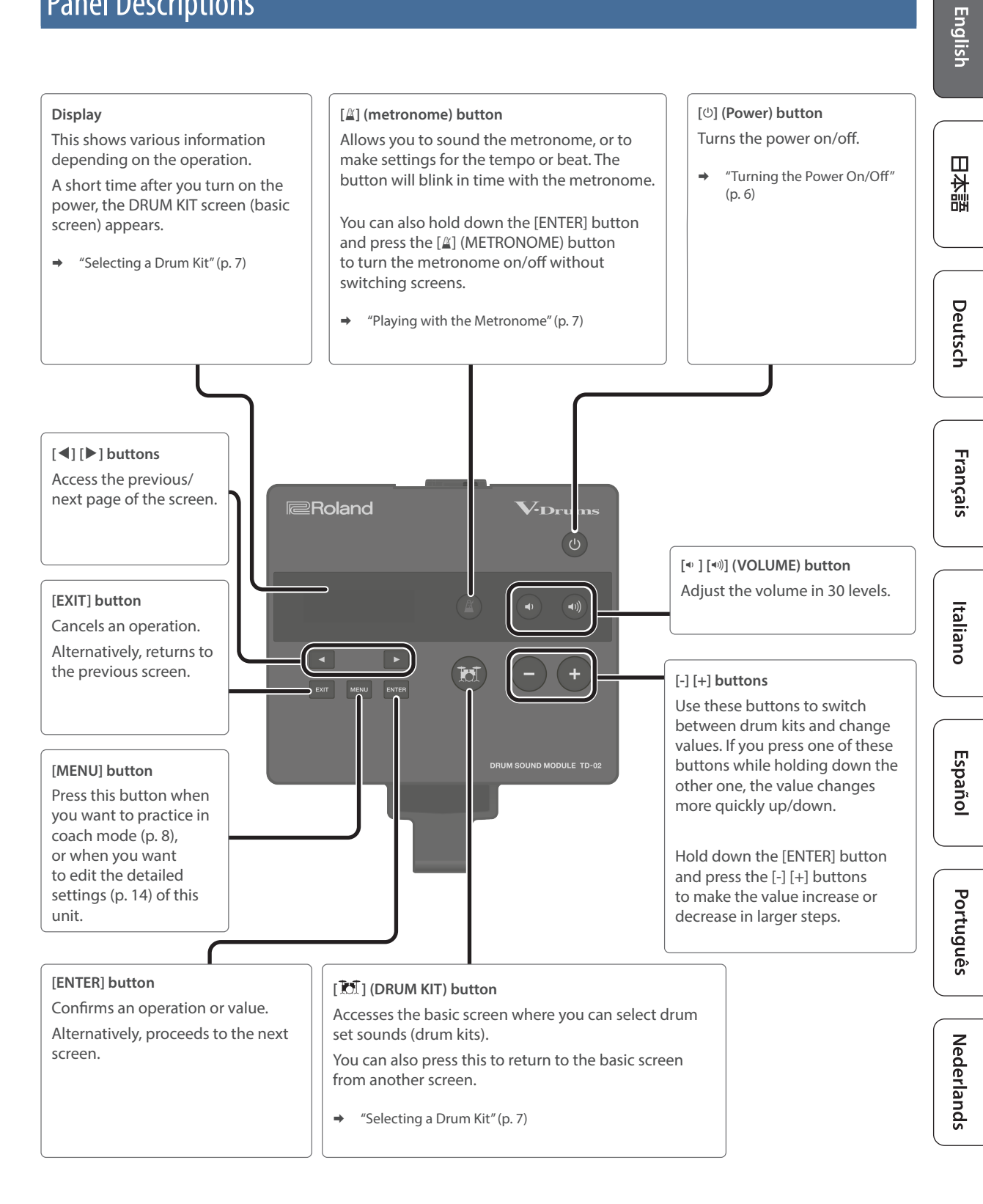

# **Connecting External Equipment**

- \* To prevent malfunction and equipment failure, always turn down the volume, and turn off all the units before making any connections.
- \* Be careful not to get your fingers pinched by the movable parts when you operate the drum sound module holder. If using this in a location where children are present, be sure to provide adult supervision or guidance.

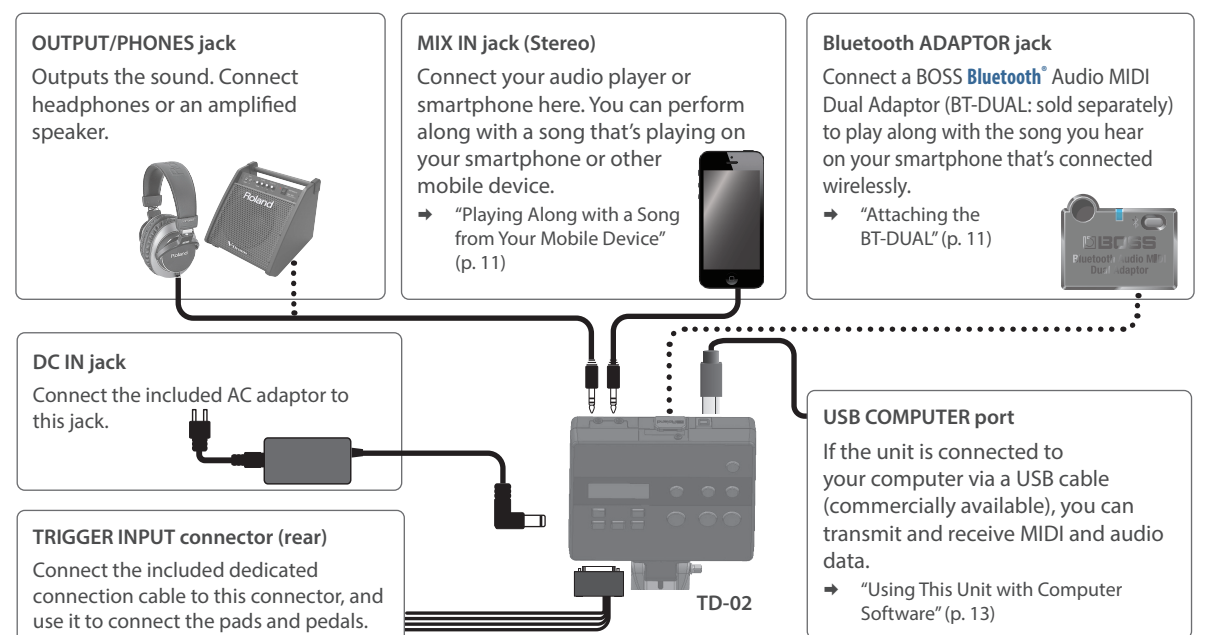

# Turning the Power On/Off

**Turning the Power On** 

# 1. Connect headphones or amplified speakers to the TD-02.

- \* If amplified speakers are connected, minimize the volume of the amplified speakers.
- \* To prevent malfunction and equipment failure, always turn down the volume, and turn off all the units before making any connections.
- 2. Press the [⊕] (POWER) button. The power to the TD-02 is turned on.
- 3. If amplified speakers are connected, turn on the power of the amplified speakers, and adjust the volume.
- Use the [♥ ] [♥)] (VOLUME) buttons on the unit to adjust the volume.

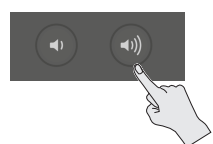

### Turning the Power Off

- 1. If amplified speakers are connected to the unit, minimize the volume of amplified speakers and turn off their power.
- 2. Long-press the [<sup>()</sup>] (POWER) button on the unit. The power to the TD-02 is turned off.
- \* You must turn off the power by long-pressing the [ $\emptyset$ ] (POWER) button. The settings are not saved if the power supply is disconnected due to the power cord getting pulled out.

### Using the Auto Off Function

The power to this unit will be turned off automatically after a predetermined amount of time has passed since it was last used for playing music, or its buttons or controls were operated (Auto Off function). If you do not want the power to be turned off automatically, disengage the Auto Off function (p. 19).

### NOTE

- Unsaved data is lost when the power turns off. Before turning the power off, save the data that you want to keep.
- To restore power, turn the power on again.

### **Quick Start**

# English

Deutsch

# Português J ( Ne

Nederlands

# Playing

Playing drums is not only fun, but just about anyone can easily start playing — they make sound when you simply hit them! Let's start playing drums using the wide variety of built-in sounds.

# Selecting a Drum Kit

A drum kit consists of sounds assigned to each pad.

### 1. Press the [🕅] (DRUM KIT) button.

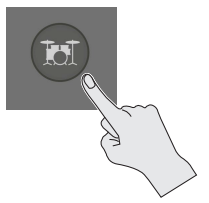

### The DRUM KIT screen appears.

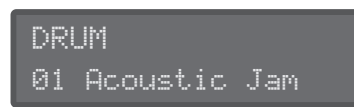

### 2. Use the [-] [+] buttons to select a drum kit.

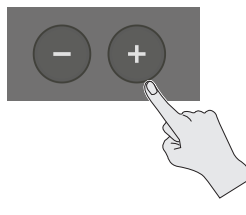

- → "Drum Kit List" (p. 21)
- 3. Play the drums by striking the pads.

# Playing with the Metronome

Here's how you can play the drums while listening to the metronome.

### 1. Press the [▲] (METRONOME) button.

The metronome turns on, and the button blinks in time with the metronome tempo.

### MEMO

You can also hold down the [ENTER] button and press the [<u>A</u>] (METRONOME) button to turn the metronome on/off without switching screens.

2. Press the [▲] (METRONOME) button again to stop the metronome.

# Changing how the metronome sounds

 In the metronome screen, use the [◄] [▶] buttons to select the item (parameter) that you want to set.

### **2.** Use the [–] [+] buttons to edit the value.

| Parameter | Value               | Explanation                                                                                                    |  |
|-----------|---------------------|----------------------------------------------------------------------------------------------------|--|
| ON/OFF    | ON, OFF             | Turns the metronome on/off.                                                                                           |  |
| Tempo     | 20–260 (bpm)        | Sets the tempo.                                                                                                    |  |
| Level     | -INF-+6.0 dB        | Sets the volume.                                                                                                    |  |
| Beat      | 1–9 (beat)          | Sets the number of beats per measure.                                                                                 |  |
|           | J (half note)       |                                                                                                    |  |
|           | (quarter notes)     |                                                                                                    |  |
| Rhythm    | I (eighth notes)    | Sets the interval of the metronome.                                                                                   |  |
|           | $ $                 |                                                                                                    |  |
|           | ♪ (sixteenth notes) |                                                                                                    |  |
| Pan       | L30-CENTER-R30      | Sets the stereo position.                                                                                             |  |
| Sound     | TYPE1-TYPE15        | Sets the sound of the metronome.                                                                                      |  |
| LED Sync  | ON, OFF             | Specifies whether the [4]<br>(METRONOME) button blinks<br>in time with the metronome<br>(ON) or does not blink (OFF). |  |

3. Press the [M] (DRUM KIT) button to return to the DRUM KIT screen.

# Practicing in Coach Mode (COACH)

This unit provides a "coach mode" that helps you to use your practice time most effectively. It contains four menus: TIME CHECK, QUIET COUNT, AUTO UP/DOWN, and CHANGE UP. You can use these menus to improve your skills in speed control, precision, endurance, and timing.

# Selecting a Practice Menu

- 1. Press the [MENU] button.
- Use the [◄] [►] buttons to select "COACH", and press the [ENTER] button.

| COACH | CENTER | ] |
|-------|--------|---|
| Time  | Check  | Þ |

# 3. Use the [◄][▶] buttons to select the practice menu, and press the [ENTER] button.

For details on the contents of the practice menu, refer to the next section.

# Correctly Playing in Time with the Beat (TIME CHECK)

This lets you practice drumming in accurate time along with the metronome.

### 1. In the TIME CHECK screen, press the [ENTER] button.

A two-measure count-in is played when you start.

### MEMO

If you decide to stop mid-way through practice, press the [EXIT] button.

### 2. Strike the pad in time with the metronome.

The display will indicate whether your pad strikes match the beat sounded by the metronome.

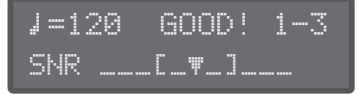

This ends when the specified time has elapsed, and the strike timing is evaluated.

\* If the indicator is on the left side of the brackets, your strike timing is too early; and if the indicator is on the right side, your strike timing is too late.

Finished! [EXIT] SCORE:100

\* If the tempo of your strikes is significantly inaccurate, it may be impossible to precisely determine the amount of inaccuracy.

#### MEMO

You can change the metronome tempo by pressing the [-] [+] buttons while you practice.

3. Press the [EXIT] button to finish.

### TIME CHECK settings

Lets you change the pads that are evaluated and the number of measures that are scored.

### In the TIME CHECK screen, use the [◄] [▶] buttons to select the item (parameter) that you want to set.

### 2. Use the [-] [+] buttons to edit the value.

| Parameter | Value                                | Explanation                                                                            |
|-----------|--------------------------------------|----------------------------------------------------------------------------------------|
|           | Specifies whe<br>screen.             | ether the score will be shown in the                                                   |
|           | OFF                                  | Your performance will not be scored. Only the timing will be checked.                  |
| Store     | 4 0 46 22                            | The score will be shown in the screen.                                                 |
|           | (measures)                           | You can also specify the number<br>of measures you'll practice before<br>being scored. |
|           | Specifies the strictness of scoring. |                                                                                        |
| Grade     | EASY                                 | Normal                                                                                 |
|           | HARD                                 | Timing will be checked more strictly.                                                  |
| PAD       | KIK, SNR,<br>TOM, HH,<br>RID, CYM    | Selects the pads that are used in the evaluation.                                      |
| Тетро     | 20–260<br>(bpm)                      | Specifies the tempo.                                                                   |

3. Press the [IM] (DRUM KIT) button to return to the DRUM KIT screen.

# Developing Internal Timing Sense (QUIET COUNT)

This lets you practice keeping the tempo with your body.

The metronome plays for the first several measures, but is quiet for the next several measures. This metronome on-off cycle repeats until you stop the metronome.

### 1. In the QUIET COUNT screen, press the [ENTER] button.

### MEMO

If you decide to stop mid-way through practice, press the [EXIT] button.

### 2. Strike the pad in time with the metronome.

The metronome plays during the first several measures. When you reach the last measure during which the metronome will sound, the screen will indicate "Ready..".

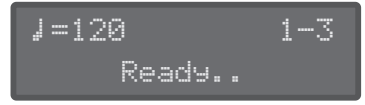

When the metronome stops sounding, the screen indication will change to "QUIET!!" Continue striking the pads during this time.

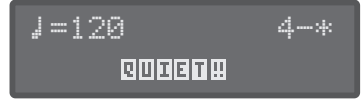

The strike timing is evaluated following the QUIET interval.

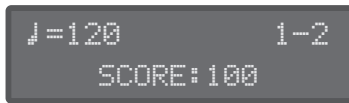

#### MEMO

You can change the metronome tempo by pressing the [-] [+] buttons while you practice.

### 3. Press the [EXIT] button to finish.

### QUIET COUNT settings

You can specify the number of measures in which the metronome will sound and the number of measures in which it will not sound.

### In the QUIET COUNT screen, use the [◄] [▶] buttons to select the item (parameter) that you want to set.

### 2. Use the [-] [+] buttons to edit the value.

| Parameter | Value                                                                                                    | Explanation                                                                                                    |
|-----------|----------------------------------------------------------------------------------------------------|----------------------------------------------------------------------------------------------------|
| Measures  | 2, 4, 8, 16<br>(Measures)                                                                                             | Specify the length (measures)<br>of the interval for which the<br>metronome will alternate<br>between "Sounding" and "Quiet". |
|           | Of the measures specified by "Measures", this<br>setting specifies the length of the measures that<br>will be "Quiet" |                                                                                                    |
| RANDOM    |                                                                                                    | The length of the QUIET interval will randomly change each time.                                                              |
| Quiet     |                                                                                                    | Specifies the length (number of measures) of the QUIET interval.                                                              |
| 1, 2, 4   |                                                                                                    | <ul> <li>* This setting cannot be longer<br/>than half of the "Measures"<br/>value.</li> </ul>                                |
| Тетро     | 20–260<br>(bpm)                                                                                                    | Specifies the tempo.                                                                                                    |

# 3. Press the [M] (DRUM KIT) button to return to the DRUM KIT screen.

# Playing Along with a Changing Tempo (AUTO UP/DOWN)

Use this feature to improve your drumming endurance. The metronome tempo gradually increases and decreases. The tempo will increase in steps for each beat until the metronome reaches the upper limit; then the tempo will continue slowing down in steps until it reaches the initial tempo. This cycle will repeat.

### 1. In the AUTO UP/DOWN screen, press the [ENTER] button.

A two-measure count-in is played when you start.

#### MEMO

If you decide to stop mid-way through practice, press the [EXIT] button.

Deutsch

### 2. Strike the pad in time with the metronome.

The remaining time is shown in the lower right of the screen.

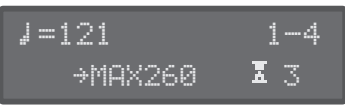

- \* You cannot change the current tempo when using Auto Up/Down.
- The current tempo value will be the lower tempo limit. This ends when the specified time has elapsed, and the strike timing is evaluated.

| Finis | hed!  | [EX] | Τ] |
|-------|-------|------|----|
| S     | CORE: | 100  |    |

3. Press the [EXIT] button to finish.

### AUTO UP/DOWN settings

Here you can specify the duration of your practice time, and set the upper and lower tempo limits.

- In the AUTO UP/DOWN screen, use the [◀][▶] buttons to select the item (parameter) that you want to set.
- 2. Use the [–] [+] buttons to edit the value.

| Parameter | Value                  | Explanation                                                                                  |  |  |
|-----------|------------------------|----------------------------------------------------------------------------------------------|--|--|
|           | Specifies the t        | Specifies the time.                                                                          |  |  |
| Duration  | 1, 3, 5, 10, 15<br>MIN | Selects the duration (minutes) of practice.                                                  |  |  |
|           |                        | Specifies the upper tempo limit.                                                             |  |  |
| MaxTempo  | 21–260<br>(bpm)        | <ul> <li>* This can only be set to a<br/>value higher than the current<br/>tempo.</li> </ul> |  |  |
| Tempo     | 20–260<br>(bpm)        | Specifies the lower tempo limit.                                                             |  |  |

# 3. Press the [Imi] (DRUM KIT) button to return to the DRUM KIT screen.

# Playing Along with a Changing Rhythm (CHANGE UP)

The rhythm type will change every two measures. Starting from half notes, the note values will gradually become shorter, and will then return to half notes; this change in rhythms will be repeated.

# 1. In the CHANGE UP screen, press the [ENTER] button.

A two-measure count-in is played when you start.

### MEMO

If you decide to stop mid-way through practice, press the [EXIT] button.

### 2. Strike the pad in time with the metronome.

During practice, the screen shows the tempo and the rhythm type. The remaining time is shown in the lower right of the screen.

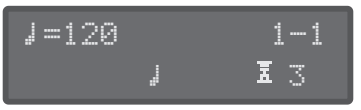

This ends when the specified time has elapsed, and the strike timing is evaluated.

| Finished! | [EXIT] |
|-----------|--------|
| SCORE:    | 100    |

### MEMO

You can change the metronome tempo by pressing the [-] [+] buttons while you practice.

### 3. Press the [EXIT] button to finish.

### **CHANGE UP settings**

Here's how to specify the duration of your practice time and the tempo.

 In the CHANGE UP screen, use the [◄][▶] buttons to select the item (parameter) that you want to set.

### 2. Use the [-] [+] buttons to edit the value.

| Parameter | Value                | Explanation            |
|-----------|----------------------|------------------------|
|           | Specifies the time.  |                        |
| Duration  | 1 3 5 10 15 MIN      | Selects the duration   |
|           | 1, 5, 5, 10, 15 1011 | (minutes) of practice. |
| Tempo     | 20–260 (bpm)         | Specifies the tempo.   |

3. Press the [IM] (DRUM KIT) button to return to the DRUM KIT screen.

# Playing Along with a Song from Your Mobile Device

You can enjoy playing the drums along with the songs that play on your smartphone, tablet or other mobile device.

# Connecting via a Cable to the MIX IN Jack

- 1. Connect a stereo mini-plug cable (commercially available) from your mobile device to the MIX IN jack of this unit (p. 6).
- 2. Play back the music on your mobile device.
- 3. Use your mobile device to adjust the song playback volume.

# **Connecting Wirelessly via Bluetooth**

# Attaching the BT-DUAL

To play back music wirelessly on your mobile device, attach the BT-DUAL (sold separately) to this unit.

- \* Note that this unit does not feature Bluetooth functionality on its own. The BT-DUAL (sold separately) must be attached to use Bluetooth.
- 1. Power down this unit and unplug the AC adaptor from the power outlet.
- 2. Remove the cover and the screw from the Bluetooth ADAPTOR jack on the top panel.

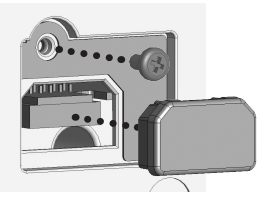

# **3.** Attach the BT-DUAL and fasten the screw that you removed in step 2 in place.

Make sure that the BT-DUAL is connected properly by aligning the screw holes on the BT-DUAL and the TD-02.

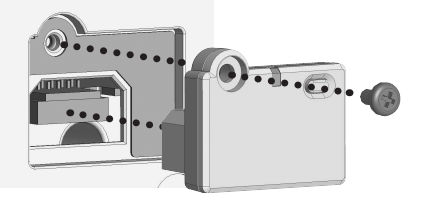

### NOTE

- Be sure to use only the screw that was originally mounted on the Bluetooth ADAPTOR jack. If you use a different screw, the unit may malfunction.
- Do not touch the circuitry or the jacks.
- After you have attached the BT-DUAL, check again whether it is properly installed.

Listening to Sound via Wireless Connection with a Mobile Device

# Bluetooth® audio functionality

You can play back music or music video content on a mobile device with Bluetooth audio functionality, and listen to the content on this unit.

### Registering a Mobile Device (Pairing)

In order to connect your mobile device wirelessly to this instrument via Bluetooth, you must "pair" them by registering this instrument on your mobile device so that the two devices can authenticate with each other.

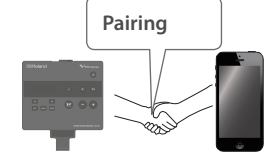

As an example, we explain how to make settings for an iPhone.

- \* Once a mobile device has been paired with this unit, there is no need to perform pairing again. Refer to "Connecting an Already-Paired Mobile Device" (p. 12).
- \* Some mobile devices may not connect.
- 1. Turn on the power of this unit.
- 2. Place the mobile device that you want to connect nearby this unit.
- 3. Hold down the pairing button on the BT-DUAL until the Bluetooth indicator blinks rapidly. Bluetooth indicator

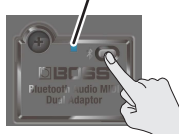

English

4. Turn on the Bluetooth function of the mobile device.

| <b>〈</b> 設定 | Bluetooth |  |
|-------------|-----------|--|
| Bluetooth   |           |  |
| デバイス 👋      |           |  |

### NOTE

Do not tap "TD-02 MIDI" shown in the Bluetooth settings of the mobile device. If you tapped this, temporarily cancel the device registration, and perform the procedure again from step 1.

### MEMO

This explanation uses the iPhone as an example. For details, refer to the owner's manual of your mobile device.

# 5. Tap "TD-02 AUDIO", shown on the Bluetooth device screen of your mobile device.

This pairs the BT-DUAL with your mobile device. When pairing succeeds, "TD-02 Audio" is added to the list of "Paired Devices" on your mobile device.

\* If you don't complete the pairing within a certain time, the Bluetooth indicator goes dark and the unit exits pairing standby mode.

### Playing music on the mobile device

### NOTE

Since playback might be extremely loud, lower the volume on your mobile device in advance.

### **1.** Play a song on your mobile device.

You should hear the sound from the headphones or amplified speakers that are connected to this unit.

### MEMO

Use your mobile device to adjust the song playback volume.

### Connecting an Already-Paired Mobile Device

1. With the BT-DUAL's Bluetooth indicator off, press the pairing button.

# 2. Turn on the Bluetooth function of the mobile device.

This unit and your mobile device are connected wirelessly.

- If the above step does not establish a connection, tap "TD-02 AUDIO" in the "Devices" list on your mobile device.
- \* To disconnect, press the pairing button on the BT-DUAL to make the Bluetooth indicator go dark, or turn off the mobile device's Bluetooth function.

# **Disabling Bluetooth Functionality**

If you want to disconnect the Bluetooth connection between the BT-DUAL and your mobile device, disable Bluetooth functionality.

### 1. Press the pairing button on the BT-DUAL.

The Bluetooth indicator goes dark.

# Using This Unit with Computer Software

Connect this unit to your computer with a USB cable (commercially available) to transmit and receive MIDI and audio data between them.

- \* A USB cable is not included. Use a USB port on your computer that supports USB2.0 Hi-Speed.
- \* Do not use a USB cable that is designed only for charging. Charge-only cables cannot transmit data.

In order to transmit and receive audio as USB AUDIO, the USB driver must be installed.

The USB driver is software that transfers data between this unit and the software on your computer, such as a DAW.

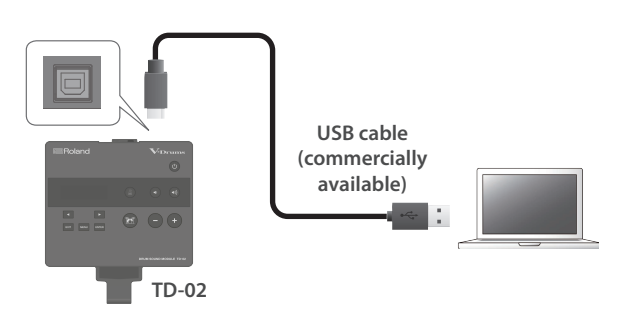

### MEMO

For details on downloading and installing the USB driver, refer to the Roland website.

https://www.roland.com/support/

# Specifying the USB Driver

Here's how to switch between this unit's dedicated USB driver and the driver provided by your operating system.

→For details, see "USBDrv" in "System Settings" (p. 19).

# Using This Unit with a Mobile Device App

You can connect this unit with an app on your smartphone or other mobile device that supports Bluetooth MIDI (such as GarageBand).

As an example, we explain how to make settings for an iPhone.

### Connecting to the App

Here are the settings to make in order to use an app on your mobile device.

- \* Make the connection from the app's settings, not from your mobile device's Bluetooth settings.
- 1. Turn on the power of this unit.
- 2. Place the mobile device that you want to connect nearby this unit.
- 3. Turn on the Bluetooth function of the mobile device.

| <b>〈</b> 設定                | Bluetooth |   |
|----------------------------|-----------|---|
| Bluetooth                  |           |   |
| <i><b>デバイス</b> ನಿ</i> ತ್ರಿ |           | - |

\* When Bluetooth audio is connected, the Bluetooth indicator on the BT-DUAL lights up. Note that the unit has not finished connecting with the app at this time.

- 4. Start the app on your smartphone.
- 5. In the app's settings, connect to TD-02 MIDI.

#### NOTE

Do not tap "TD-02 MIDI" shown in the Bluetooth settings of the mobile device.

6. Press the [M] (DRUM KIT) button to return to the DRUM KIT screen.

# Configuring the Detailed Settings

Here's how to configure the detailed settings on this unit, such as adjusting the pad sensitivity, MIDI settings and performing a factory reset.

#### Menu

| Display mode  | Explanation                                                                                                    | Page  |
|---------------|----------------------------------------------------------------------------------------------------|-------|
| COACH         | Lets you practice in coach mode.                                                                                                    | p. 8  |
| PAD           | These are settings for ensuring that this unit correctly processes the signals from the pads. Here you can adjust the balance (sensitivity) between the force of a strike on a pad and the resulting volume. | p. 14 |
| MIDI          | Make MIDI settings.                                                                                                    |       |
| SYSTEM        | These settings are for this unit's power supply, volume, display, and USB COMPUTER port input/<br>output.                                                                                                    | p. 19 |
| VERSION       | Shows this unit's program version.                                                                                                    | m 20  |
| FACTORY RESET | Returns this unit to its factory-set state.                                                                                                    | p. 20 |

# **Making Pad Settings**

These are settings for ensuring that this unit correctly processes the signals from the pads. Here you can adjust the balance (sensitivity) between the force of a strike on a pad and the resulting volume.

### 1. Press the [MENU] button.

### 2. Use the [◀] [▶] buttons to select "PAD", and press the [ENTER] button.

The PAD screen appears.

| PAD  | SN    |
|------|-------|
| Туре | PDX8▶ |

### 3. Strike the pad that you want to make settings.

You can also select the pad to configure by holding down the [ENTER] button and pressing the [◀] [▶] buttons.

# Use the [◄] [►] buttons to select an item (parameter) that you want to edit, and use the [-] [+] buttons to edit the value.

| Parameter  | Value                     | Explanation                                                                                                    |
|------------|---------------------------|----------------------------------------------------------------------------------------------------|
|            |                           | Specify the pad type. You'll need to make these settings if you expand the pads of your drum set or if you connect pads of a different type.                                                                                                    |
| Туре       | → "PAD Type list" (p. 15) | * When you specify the PAD type, the parameters such as Threshold, ADVANCED (with the exception<br>of certain parameters such as XtlkCancel) are set to optimal values. These values are only general<br>guidelines; you can make fine adjustments as appropriate according to how you attach the pad and how<br>you use it. |
| Sens       | 1–32                      | Adjusts the balance (sensitivity) between pad striking strength and volume. Increasing this value increases the sensitivity, so that even soft strikes on the pad are sounded at high volume. Decreasing this value decreases the sensitivity, so that even strong strikes on the pad play softly.                           |
| Threshold  | 0-31                      | Adjusts the minimum sensitivity of the pad. This setting allows a trigger signal to be received only when the pad is above a determined force level (threshold). This can be used to prevent a pad from sounding because of vibrations from other pads.                                                                      |
|            |                           | Check this by gradually increasing the value while playing the pad. If a soft strike on the pad fails to make a sound, slightly lower this value. Repeat this to obtain the ideal setting.                                                                                                    |
|            | OFF, 1–10                 | Specifies the strength of the strike at which the cross-stick sound and the rim shot sound are switched.                                                                                                    |
| NGUL LG    |                           | Increasing this value causes the cross-stick sound to be heard even for a softer rim shot.                                                                                                    |
| ASUCKSEIIS |                           | If this is "OFF", the rim shot sound is heard even when you play a cross-stick strike.                                                                                                    |
|            |                           | * The cross-stick technique can only be used on pads that support rim shots.                                                                                                    |

### Configuring the Detailed Settings

| Parameter  | Value                                                 | Explanation                                                                                                    |  |  |
|------------|-------------------------------------------------------|----------------------------------------------------------------------------------------------------|--|--|
|            | CR2                                                   | If you want to expand the drum set, use the CR2<br>connector of the dedicated connection cable as CR2.                              |  |  |
| CR2Usage   | RDB                                                   | If you want to expand the drum set, use the CR2<br>connector of the dedicated connection cable as RIDE<br>BELL.                     |  |  |
|            |                                                       | Adjusts the amount of how easy to make the foot splash.                                                                             |  |  |
| FootSpSens | -10-+10                                               | Adjust this if the foot splash is triggering unintentionally when you're using a hi-hat pedal other than the one that was included. |  |  |
|            |                                                       | When using a VH-10 or VH-11 hi-hat, adjust the offset on this unit.                                                                 |  |  |
| VH Set     | -                                                     | This is necessary in order to correctly detect open/close operations and pedal movement.                                            |  |  |
|            |                                                       | For details on the settings, refer to "Adjusting the Offset of the Hi-Hat (VH-10/VH-11)" (p. 16).                                   |  |  |
| ADVANCED   | ➡"Making detailed<br>settings in ADVANCED"<br>(p. 17) | Moves to a screen where you can make more detailed adjustments for the pad.                                                         |  |  |

### 5. Press the [🕅] (DRUM KIT) button to return to the DRUM KIT screen.

# PAD Type list

| Used Pad | Туре    | Rim<br>shot | Bell hit | Choke |
|----------|---------|-------------|----------|-------|
| KD-A22   | KDA22   | -           | _        | _     |
| KD-200   | KD200   | -           | -        | _     |
| KD-180L  | KD180L  | -           | -        | -     |
| KD-140   | KD140   | -           | -        | _     |
| KD-120   | KD120   | -           | -        | -     |
| KD-85    | KD85    | -           | -        | _     |
| KD-10    | KD10    | -           | -        | -     |
| KD-9     | KD9     | -           | -        | -     |
| KD-8     | KD8     | _           | -        | -     |
| KD-7     | KD7     | _           | -        | -     |
| KT-10    | KT10    | _           | -        | -     |
| KT-9     | KT9     | _           | -        | -     |
| KT-1     | KT1     | -           | -        | -     |
| PDA120L  | PDA120L | ~           | -        | -     |
| PDA100L  | PDA100L | ~           | -        | -     |
| PD-128   | PD128   | ~           | -        | -     |
| PD-125X  | PD125X  | ~           | -        | -     |
| PD-125   | PD125   | ~           | _        | -     |
| PD-108   | PD108   | ~           | -        | -     |
| PD-105X  | PD105X  | 1           | -        | -     |
| PD-105   | PD105   | ~           | -        | -     |
| PD-85    | PD85    | ~           | _        | -     |
| PDX-100  | PDX100  | 1           | -        | -     |
| PDX-12   | PDX12   | 1           | -        | -     |
| PDX-8    | PDX8    | 1           | -        | -     |
| PDX-6    | PDX6    | 1           | -        | -     |
| PD-8     | PD8     | 1           | _        | 1     |
| PD-4     | PD4     | -           | _        | -     |
| VH-11    | VH11    | 1           | -        | ~     |

|          | _           | Rim  |          |       |
|----------|-------------|------|----------|-------|
| Used Pad | Туре        | shot | Bell hit | Choke |
| VH-10    | VH10        | ~    | -        | 1     |
| CY-16R-T | CY16RT      | ~    | ~        | 1     |
| CY-15R   | CY15R       | ~    | ~        | 1     |
| CY-14C-T | CY14CT      | ~    | -        | 1     |
| CY-14R-T | CY14RT      | ~    | ~        | ~     |
| CY-14C   | CY14C       | ~    | -        | 1     |
| CY-13R   | CY13R       | ~    | ~        | ~     |
| CY-12C-T | CY12CT      | ~    | -        | 1     |
| CY-12C   | CY12C       | ~    | -        | 1     |
| CY-12R/C | CY12R/C     | ~    | ~        | 1     |
| CY-8     | CY8         | ~    | -        | 1     |
| CY-5     | CY5         | ~    | -        | 1     |
| DT 4     | BT1         | -    | -        | _     |
| B1-1     | BT1 SENS *1 | -    | -        | _     |
| RT-30K   | RT30K       | -    | -        | _     |
| RT-30HR  | RT30HR      | ~    | -        | -     |
| DT 2011  | RT30H SN *2 | -    | -        | -     |
| KI-30H   | RT30H TM *3 | -    | -        | -     |
| RT-10K   | RT10K       | -    | -        | -     |
| RT-10S   | RT10S       | ~    | -        | _     |
| RT-10T   | RT10T       | -    | -        | -     |

\*1: When using the BT-1, it is possible to further increase the sensitivity for soft strikes, but this increases the possibility of unwanted triggering by vibration from the surroundings.

\*2: Select this if you attach an RT-30H to the snare.

\*3: Select this if you attach an RT-30H to a tom.

Français

Italiano

Español

Português

Nederlands

# Adjusting the Offset of the Hi-Hat (VH-10/VH-11)

1. With the hi-hat completely separated from the motion sensor unit, power-on the unit.

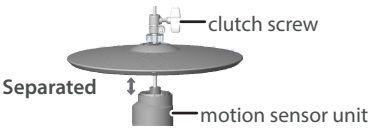

- 2. Loosen the clutch screw and let the hi-hat rest naturally on the motion sensor unit.
- 3. Press the [MENU] button.
- 4. Use the [◀] [▶] buttons to select "PAD", and press the [ENTER] button.
- 5. Strike the hi-hat to select the pad.
- Use the [◄] [►] buttons to select "Type", and use the [-] [+] buttons to select the hi-hat you're using (VH-10 or VH-11).

| PAD  | HH    |
|------|-------|
| Туре | VH10▶ |

# 7. Use the [◀] [▶] buttons to select "VH Set", and press the [ENTER] button.

8. If the screen indicates "Turn screw L", turn the offset adjustment

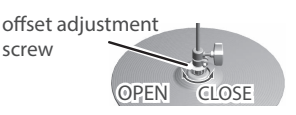

### screw counter-clockwise. If the screen indicates "Turn screw R", turn it clockwise.

When the value shown in the lower left of the screen is approximately 80 and the "OK!" indication appears, the adjustment is complete.

Adjust HH offset <80> OK![EXIT]

- 9. Fasten the clutch screw so that the hi-hat opens to the amount you prefer.
- 10. Press the [Im] (DRUM KIT) button to return to the DRUM KIT screen.

# Expanding your drum set

### Adding a crash cymbal

This example shows the settings to make when a cymbal set (OP-TD1C, sold separately) is added as the "Crash Cymbal 2" (CR2) on the TD-02K/TD-02KV.

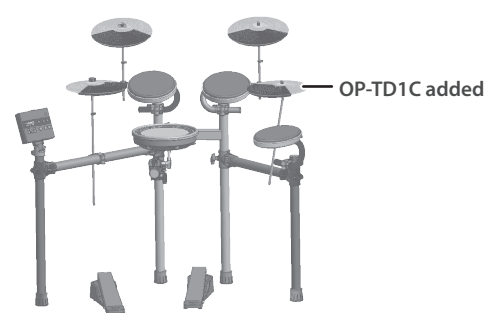

### **OP-TD1C settings**

- 1. Connect "CR2" of the dedicated connection cable to the CY-5 that you added.
- Set the CR2's PAD Type to "CY5", and set "CR2Usage" to "CR2".

➡For details, refer to "Making Pad Settings" (p. 14). This completes settings.

### Using a CY-13R in place of the ride cymbal (CY-5)

On the TD-02K/TD-02KV, you can use a CY-13R (sold separately) in place of the ride cymbal (CY-5). This example shows the settings when using a cymbal mount (MDY-Standard).

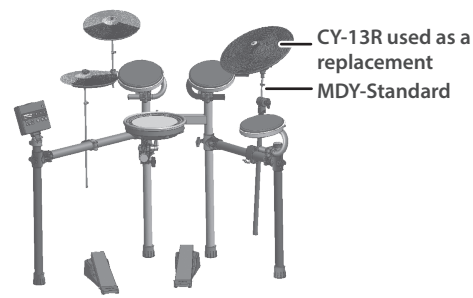

### RIDE (CY-13R) settings

- Connect "RD" on the dedicated connection cable to the BOW/EDGE OUTPUT jack on the CY-13R, and connect "CR2" on the dedicated connection cable to the BELL OUTPUT jack.
- Set the RD's PAD Type to "CY13R", and set CR2Usage to "RDB".

➡For details, refer to "Making Pad Settings" (p. 14). This completes settings.

Nederlands

### Configuring the Detailed Settings

# Making detailed settings in ADVANCED

| Parameter        | Value         | Explanation                                                                                                    |                                                                                                    | lis         |
|------------------|---------------|----------------------------------------------------------------------------------------------------|----------------------------------------------------------------------------------------------------|-------------|
|                  | Volume change | in response to pad strike strength                                                                                         |                                                                                                    | 5           |
|                  | LINEAR        | Volume<br>LINEAR Playing<br>dynamics                                                                                       | The standard setting. This produces the most<br>natural correspondence between playing<br>dynamics and volume change.                                                                       | 日本語         |
|                  |               | Volume Volume                                                                                                    | Compared to "LINEAR", strong dynamics produce a                                                                                                    |             |
|                  | EAF I, EAF2   | EXP1 Playing<br>dynamics dynamics                                                                                          | greater change.                                                                                                    | Deu         |
| Curve            | LOG1, LOG2    | Volume Volume                                                                                                    | Compared to "LINEAR", a soft playing produces a greater change.                                                                                                    | ıtsch       |
|                  |               | LOG1 Playing LOG2 Playing                                                                                                  |                                                                                                    |             |
|                  | SPLINE        | Volume<br>SPLINE Playing                                                                                                   | Extreme changes are made in response to playing dynamics.                                                                                                    | Français    |
|                  |               | dynamics                                                                                                    |                                                                                                    |             |
|                  | LOUD1, LOUD2  | Volume<br>LOUD1 Playing<br>dynamics dynamics                                                                               | Very little dynamic response, making it easy to<br>maintain strong volume levels. If you're using a<br>drum trigger as an external pad, these settings will<br>produce reliable triggering. | Italiano    |
|                  |               | Adjusts the balance between the force of striking t                                                                        | the rim or edge and the loudness of the sound.                                                                                                    | $\subseteq$ |
| RimGain *1       | 0–3.2         | If you increase this value, even soft strikes on the r<br>even strong strikes on the rim play at low volume.               | im play at high volume. If you decrease this value,                                                                                                    | , m         |
|                  |               | This setting specifies how easy it is to play a head s                                                                     | shot or rim shot.                                                                                                    | ipaŕ        |
|                  |               | If the rim sound is heard when you play a head sho                                                                         | ot, increase this value.                                                                                                    |             |
|                  |               | in the field sound is field when you play a firm sho                                                                       | ot, decrease this value.                                                                                                    |             |
| H/R Adjust<br>*1 | 0-80          | MEMO<br>If the rim shot sound is heard when you play a h<br>you play a rim shot, make small changes to the<br>the results. | head shot, or if a head shot sound is heard when<br>H/R Adjust values while you continue trying out                                                                                         | Portug      |
|                  |               | Extreme changes to the values will cause the wr<br>for example producing the rim shot sound whe                            | rong sound to be heard when you strike the pad,<br>n you play a head shot.                                                                                                    | uês         |

\*1: For some PAD Type settings, this cannot be specified.

### Configuring the Detailed Settings

| Parameter    | Value    | Explanation                                                                                                    |
|--------------|----------|----------------------------------------------------------------------------------------------------|
|              |          | Detecting trigger signal attenuation (Retrigger Cancel)                                                                                                    |
|              |          | When you strike a snare drum etc. to which a commercially available drum trigger is attached, there might be cases in which the waveform is misshapen, causing another trigger to unintendedly occur at point "A" in the following illustration (retriggering).                                                                                                    |
| Retrg Cancel |          | This occurs in particular at the decaying edge of the waveform.<br>Retrigger Cancel detects such distortion and prevents retriggering<br>from occurring.                                                                                                    |
|              |          | While repeatedly striking the pad, raise the "Retrigger Cancel" value until retriggering no longer occurs.                                                                                                    |
|              | 1–16     | Although setting this to a high value prevents retriggering, it then becomes easy for sounds to be<br>omitted when the pad is repeatedly struck quickly. Set this to the lowest value possible while still<br>ensuring that there is no retriggering.                                                                                                    |
|              |          | MEMO<br>You can also eliminate this problem of retriggering with the Mask Time setting. Mask Time does<br>not detect trigger signals if they occur within the specified amount of time after the previous<br>trigger signal was received. Retrigger Cancel detects the decay of the trigger signal level, and<br>triggers the sound after internally determining which trigger signals were actually generated<br>when the head was struck, while weeding out the other false trigger signals that should not<br>trigger a sound.                                       |
| XtlkCancel   | 0-80     | If more than one pad (or acoustic drum to which a drum trigger is attached) is mounted on the same<br>stand, you can use this setting to prevent the vibrations caused by striking a pad from producing<br>unintentional triggering (crosstalk) for a different pad (or drum trigger). For example, if pad B<br>unintendedly sounds when you strike pad A, increase the XtlkCancel value of pad B until crosstalk no<br>longer occurs. If this value is raised excessively, the sound of pad B will tend to drop out when pad A<br>and pad B are struck simultaneously. |
|              |          | Trigger signal detection time (Scan Time)                                                                                                    |
| ScanTime     | 0–4.0 ms | Since the rise time of the trigger signal waveform may differ slightly depending on the characteristics of each pad or acoustic drum trigger (drum pickup), you may notice that identical hits (velocity) may produce sound at different volumes. If this occurs, you can adjust the "Scan Time" so that your way of playing can be detected more precisely.                                                                                                    |
|              |          | While repeatedly hitting the pad at a constant force, gradually raise the Scan Time value from 0 msec, until the resulting volume stabilizes at the loudest level. At this setting, try both soft and loud strikes, and make sure that the volume changes appropriately.                                                                                                    |
|              |          | * As the value is set higher, the time it takes for the sound to be played increases. Set this to as low as possible.                                                                                                    |
|              |          | Double triggering prevention (Mask Time)                                                                                                    |
| MaskTime     | 0–64 ms  | When playing a kick trigger, the beater can bounce back and hit<br>the head a second time immediately after the intended note—<br>with acoustic drums sometimes the beater stays against the<br>head—this causes a single hit to "double trigger" (two sounds<br>instead of one). The Mask Time setting helps to prevent this. Once<br>a pad is hit, any additional trigger signals occurring within the<br>specified Mask Time are ignored.<br>Adjust the Mask Time value while playing the pad.                                                                       |
|              |          | when using a Kick trigger, try to let the beater bounce back and hit the head very quickly, then raise<br>the "Mask Time" value until there are no more sounds made by the beater rebound.<br>Increasing this value makes it more likely that a note played in rapid succession will drop out. Set this<br>to as low a value as possible.<br>MEMO<br>If two or more sounds are being produced when you strike the head just once, adjust Retrigger                                                                                                    |
|              |          | Cancel.                                                                                                    |

### Configuring the Detailed Settings

# **MIDI Settings**

Make MIDI settings.

- 1. Press the [MENU] button.
- 2. Use the [◀] [▶] buttons to select "MIDI", and press the [ENTER] button.
- Use the [◄] [▶] buttons to select the item (parameter) that you want to edit, and use the [-] [+] buttons to change the value.

| Parameter  | Value   | Explanation                                                                                                    |
|------------|---------|----------------------------------------------------------------------------------------------------|
| Channel    | 1–16 Ch | Transmit and receive channel.                                                                                                    |
| Tx/Rx Sw   | OFF, ON | Turns the transmitting and receiving MIDI messages on/off.                                                                                                    |
| ProgChg Tx | OFF, ON | Turns program change<br>transmission on/off                                                                                                    |
| ProgChg Rx | OFF, ON | Turns program change reception on/off                                                                                                    |
| Local Ctrl | OFF ON  | Sets whether to transmit the<br>performance data from the pads to<br>the sound module of this instrument<br>(ON to transmit, OFF to disable).                                                             |
| Local Ctri | OFF, ON | This should normally be set to "ON".<br>When this is "OFF", the performance<br>data from the pads is disconnected<br>from the sound module.                                                               |
|            |         | Switches support for the performance technique of striking a pad while choking it.                                                                                                    |
| Choke Shot | OFF, ON | If this is "ON", striking a pad while<br>choking it immediately mutes the<br>sound after it begins. If this is "OFF", the<br>sound is not muted immediately even<br>if you strike a pad while choking it. |
|            |         | Device ID setting                                                                                                    |
| Device ID  | 17–32   | The setting described here is<br>necessary only when you wish to<br>transmit separate data to two or more<br>TD-02 units at the same time. Do not<br>change this setting in any other case.               |
| TxEditData | OFF, ON | Specifies whether changes in the<br>TD-02's settings are transmitted<br>as system exclusive messages<br>(ON) or not transmitted (OFF).                                                                    |
| SysEx Rx   | OFF, ON | Specifies whether system<br>exclusive messages are received<br>(ON) or not received (OFF).                                                                                                    |
| NOTE NO.   | _       | Specifies the MIDI note number<br>that is transmitted or received<br>when you strike a pad.                                                                                                    |

# System Settings

These settings are for this unit's power supply, volume, display, and USB COMPUTER port input/output.

- 1. Press the [MENU] button.
- 2. Use the [◄] [►] buttons to select "SYSTEM", and press the [ENTER] button.

### Use the [◄] [▶] buttons to select the item (parameter) that you want to edit, and use the [-] [+] buttons to change the value.

| Parameter   | Value                                | Explanation                                                                                                    |
|-------------|--------------------------------------|----------------------------------------------------------------------------------------------------|
| LCDContrast | 1–16                                 | Adjusts the brightness of the display.                                                                                                    |
| USB In      | -36-+12 dB                           | Adjusts the input level of the<br>USB audio that is input via the<br>USB COMPUTER port.                                                                                                    |
| USB Out     | -24-+24 dB                           | Adjusts the output level of the<br>USB audio that is output via the<br>USB COMPUTER port.                                                                                                    |
| USBDrv      | GENERIC,<br>VENDOR                   | Changes the USB driver mode.<br>Specify "GENERIC" if you want to<br>use the generic driver provided by<br>the operating system, or "VENDOR"<br>if you want to use the dedicated<br>driver on this unit that's provided<br>by Roland. |
|             |                                      | * If you change this setting, it takes<br>effect when this unit's power is<br>turned off and on again.                                                                                                    |
| Earplugs    | OFF, ON                              | If this is "ON", the volume of your<br>drum performance is decreased.<br>To protect your hearing from high<br>volume, such as when children are<br>using this unit, we recommend<br>that you turn this "ON".                         |
|             |                                      | Specifies the number that's<br>appended to this unit's device<br>name as shown in a Bluetooth-<br>connected app.                                                                                                    |
| BT ID       | OFF, 1–99                            | If you own multiple units of the same instrument, this makes it easier to distinguish between them.                                                                                                    |
|             |                                      | * If you change this setting, it takes<br>effect when this unit's power is<br>turned off and on again.                                                                                                    |
| AutoOff     | OFF,<br>10MINS,<br>30MINS,<br>4HOUBS | Turns the power off automatically<br>when no pad has been struck and<br>no operation performed within<br>the specified time (10 minutes, 30<br>minutes, 4 hours).                                                                    |
|             |                                      | If this is "OFF", the power does not turn off automatically.                                                                                                    |

# **4.** Press the [ Imi ] (DRUM KIT) button to return to the DRUM KIT screen.

4. Press the [淝] (DRUM KIT) button to return to the DRUM KIT screen.

Deutsch

Português

# **Viewing Version Information**

Shows this unit's program version.

If a new system program becomes available, it can be used to update your instrument. For details, refer to the following URL.

### https://www.roland.com/support/

Enter the model name → refer to "Updater and Driver".

- 1. Press the [MENU] button.
- Use the [◄] [▶] buttons to select "VERSION", and press the [ENTER] button.

This unit's version information is shown.

3. Press the [M] (DRUM KIT) button to return to the DRUM KIT screen.

# **Restoring the Factory Settings**

This restores the settings stored in this unit to their factory default values. This is called a "factory reset".

### NOTE

When you execute this operation, all data and settings in this unit are lost.

If you execute a factory reset while the BT-DUAL is ON, the information for any registered mobile devices is deleted. If you are using Bluetooth to connect wirelessly, reregister your mobile device (p. 11).

- 1. Press the [MENU] button.
- 2. Use the [◀] [▶] buttons to select "FACTORY RESET", and press the [ENTER] button.

A confirmation message appears.

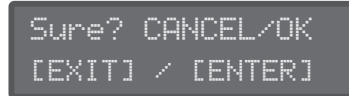

If you decide to cancel, press the [EXIT] button.

### 3. press the [ENTER] button.

When the factory reset is completed, the message "Completed!" is shown.

Completed!

# Drum Kit List

| No. | Kit Name     |
|-----|--------------|
| 1   | Acoustic Jam |
| 2   | Home Studio  |
| 3   | Big Rock     |
| 4   | Rock Star    |
| 5   | Classic Rock |
| 6   | Metal Beast  |
| 7   | Funky        |
| 8   | Funk Soul    |
| 9   | Jazz Lounge  |
| 10  | Jazz Legend  |
| 11  | Pop Club     |
| 12  | Hyper Attack |
| 13  | Stadium      |
| 14  | House Party  |
| 15  | Electronic   |
| 16  | Percussion   |

# Troubleshooting

| Problem                                                                  | Items to Check                                                                                                    | Action                                                                                                    | Page             |  |  |  |
|--------------------------------------------------------------------------|----------------------------------------------------------------------------------------------------|----------------------------------------------------------------------------------------------------|------------------|--|--|--|
| Troubles with sound                                                      |                                                                                                    |                                                                                                    |                  |  |  |  |
| No sound/<br>insufficient volume                                         | Is this unit correctly connected to the amplified speaker or headphones?                                                                                               | Connect amplified speakers or headphones to this unit's OUTPUT/PHONES jack.                                                                                                    | р. б             |  |  |  |
|                                                                          |                                                                                                    | If you're connecting an amplified speaker, connect to the amplified speaker's input jack.                                                                                                    | -                |  |  |  |
|                                                                          | Is the dedicated connection cable correctly<br>connected to the TRIGGER INPUT connector<br>located on the back of this unit?                                           | Check the connections.                                                                                                    | "Setup<br>Guide" |  |  |  |
|                                                                          | Could an audio cable of headphones or amplified speaker be broken?                                                                                                    | Replace the cable.                                                                                                    | _                |  |  |  |
|                                                                          | If sound is not output from the amplified<br>speaker that's connected, is sound<br>outputted when you connect headphones?                                              | If sound is being output, either the connection<br>cable of the amplified speaker is broken, or there<br>is a malfunction in the amplified speaker that's<br>connected. Check the connected device and<br>cable. | _                |  |  |  |
|                                                                          | Could the instrument's volume be lowered?                                                                                                    |                                                                                                    |                  |  |  |  |
|                                                                          | Could the volume of the connected amplified speaker be lowered?                                                                                                    | Adjust the level appropriately.                                                                                                    | _                |  |  |  |
|                                                                          | Could the volume be lowered on the<br>mobile device that's connected to the MIX<br>IN jack or via Bluetooth?                                                           |                                                                                                    |                  |  |  |  |
|                                                                          | Are the cables correctly connected to each pad and pedal?                                                                                                    | Connect the appropriately labeled cable to each pad.                                                                                                    | "Setup<br>Guide" |  |  |  |
| A specific pad does                                                      | Could the pad sensitivity be lowered?                                                                                                    | Adjust the pad sensitivity (Sens).                                                                                                    |                  |  |  |  |
| not sound                                                                | If you expanded the pads or replaced a pad<br>with a different type of pad, is the pad type<br>specified correctly?                                                    | Adjust the pad type.                                                                                                    | р. 14            |  |  |  |
| No sound when you press the kick pedal                                   | Is the cable labeled KIK connected to the kick pad?                                                                                                    |                                                                                                    | "Setup<br>Guide" |  |  |  |
| No sound when<br>you press the hi-hat<br>pedal                           | Is the cable labeled HHC connected to the hi-hat pedal?                                                                                                    | Check the connections.                                                                                                    |                  |  |  |  |
|                                                                          | If multiple pads are attached to the same<br>stand, the vibrations when you strike one<br>pad can be transmitted to another pad,<br>causing it to sound inadvertently. | Note the following points, and make changes to the attached positions.                                                                                                    |                  |  |  |  |
|                                                                          |                                                                                                    | <ul> <li>Separate the pads so that they do not touch each other.</li> </ul>                                                                                                    | -                |  |  |  |
| The sound of<br>another pad is also<br>heard when you<br>strike the pad. |                                                                                                    | <ul> <li>Firmly tighten the knobs that fasten the pad<br/>to ensure that the pad is securely attached to<br/>the stand.</li> </ul>                                                                               |                  |  |  |  |
|                                                                          |                                                                                                    | In some cases, sound from a monitor speaker might cause unintended triggering.                                                                                                    |                  |  |  |  |
|                                                                          |                                                                                                    | • Set up the pads at a distance from the speakers                                                                                                    |                  |  |  |  |
|                                                                          |                                                                                                    | <ul> <li>Angle the pads, placing them where they are<br/>less likely to be affected by the sound</li> </ul>                                                                                                    |                  |  |  |  |
|                                                                          |                                                                                                    | <ul> <li>Increase the pad's minimum sensitivity value<br/>(Threshold) (p. 14)</li> </ul>                                                                                                    |                  |  |  |  |
| Iwo or more notes<br>are sounded when<br>you strike once                 | Is the pad fastened to the stand?                                                                                                    | Fasten the pad firmly to the stand.<br>Also set the RetrigCancel parameter.                                                                                                    | p. 18            |  |  |  |
| Sounds do not play<br>reliably                                           | Are the snare and tom pad mesh heads (the snare of the TD-02KV) tensioned evenly?                                                                                      | Adjust the mesh head tension (the snare of the TD-02KV). Use a drum key to adjust the pad's tuning bolts. Slightly higher tension is good for proper triggering.                                                 | "Setup<br>Guide" |  |  |  |

# Troubleshooting

| Problems with USB                     |                                                                                              |                                                                                                   |       |       |  |
|---------------------------------------|----------------------------------------------------------------------------------------------|---------------------------------------------------------------------------------------------------|-------|-------|--|
| Can't communicate<br>with a computer  | Is the USB cable properly connected?                                                         | Check the connections.                                                                            | p. 13 | Eng   |  |
|                                       | In order to transmit and receive audio<br>as USB AUDIO, the USB driver must be<br>installed. | Install the USB driver on your computer.                                                          | p. 13 | ylish |  |
|                                       | Are you using a cable that supports USB 2.0?                                                 | The product cannot be used with cables that support USB 3.0. Use the cable that supports USB 2.0. | _     |       |  |
|                                       | Have the settings for "Driver Mode" been made correctly?                                     | Choose the setting that's appropriate for your situation.                                         | p. 19 | る     |  |
| Troubles with MIDI                    |                                                                                              |                                                                                                   |       |       |  |
| No sound from an external MIDI device | Is the MIDI channel set correctly?                                                           | Set the MIDI channels of this unit and the external MIDI device to the same setting.              | p. 19 |       |  |
|                                       | Has the note number been set properly?                                                       | Set the pad's "MIDI NOTE NO.".                                                                    | p. 19 |       |  |
| Problems with Bluetooth functionality |                                                                                              |                                                                                                   |       |       |  |

# Problems with Bluetooth functionality

| Problem                                                                                                   | What to check and do                                                                                                    |                                                                                                    | Page |           |
|----------------------------------------------------------------------------------------------------|----------------------------------------------------------------------------------------------------|----------------------------------------------------------------------------------------------------|------|-----------|
| "TD-02" does not show up in the<br>Bluetooth device list on my mobile                                     | The Bluetooth function might be turned off (disabled).                                                                                                    | The Bluetooth function is enabled when<br>you press the BT-DUAL's pairing button.<br>Bluetooth Audio:<br>A device named "TD-02 Audio" appears.<br>Connected to an app:                                             |      | Français  |
| device                                                                                                    |                                                                                                    | A device named "TD-02 MIDI" appears.<br>You can check this in the settings of your<br>Bluetooth MIDI compatible app (such as<br>GarageBand).                                                                       |      | Itali     |
| Can't connect to Bluetooth audio                                                                          | If "TD-02 AUDIO" is shown in the<br>Bluetooth device list on your mobile<br>device                                                                                                    | Temporarily deregister (unpair) the<br>"TD-02 AUDIO" device in the mobile<br>device's Bluetooth settings. Turn<br>Bluetooth off and then on, and try pairing<br>again.                                             | _    | ano       |
|                                                                                                    | If "TD-02 AUDIO" is not shown in the<br>Bluetooth device list of your mobile<br>device                                                                                                    | Turn the mobile device's Bluetooth<br>function off and then on again, and<br>initiate pairing on this unit to reconnect.                                                                                           | _    | Españ     |
| Can't connect to the app                                                                                  | After unpairing the "TD-02 MIDI" that is registered on the mobile device, turn the mobile device's Bluetooth function off and then on again, and reconnect it from within the app's settings.                                                                                                    |                                                                                                    |      | <b>o</b>  |
| In your mobile device's Bluetooth<br>setting screen, you tap "TD-02 MIDI"<br>but can't connect to the app | Make the connection from the settings within the app, not from your mobile device's Bluetooth settings.                                                                                                    |                                                                                                    | _    | Port      |
| You pressed the BT-DUAL's pairing<br>button, but can't connect to the<br>app                              | You cannot connect simply by press the pairing button on the BT-DUAL.<br>In the Bluetooth settings of your mobile device, turn the Bluetooth function on, and<br>then connect from the settings within the app.                                                                                                 |                                                                                                    | _    | uguês     |
| Can't connect to a paired mobile device                                                                   | If the connection fails immediately after it is established, temporarily turning the mobile device's Bluetooth switch off and then on again may fix the connection.                                                                                                    |                                                                                                    |      | z         |
| Can't execute pairing between a<br>smartphone and one of the TD-02<br>of multiple units                   | If you are pairing with your smartphone in<br>a location where there is more than one<br>TD-02, you can assign an ID to each one.<br>When you specify a BT ID, the specified<br>number is appended to the device name<br>that is shown on your smartphone.<br>(Example; "TD-02 AUDIO 1""TD-02 MIDI 1",<br>etc.) | <ul> <li>[MENU] → [◀] [▶] "SYSTEM" → [ENTER] →</li> <li>[◀] [▶] "BT ID" → [₺] (DRUM KIT)</li> <li>* If you change the BT ID, the change takes effect when the TD-02's power is turned off and on again.</li> </ul> | _    | ederlands |

English

日本語

# 🔨 WARNING

#### **Concerning the Auto Off function**

The power to this unit will be turned off automatically after a predetermined amount of time has passed since it was last used for playing music, or its buttons or controls were operated

(Auto Off function). If you do not want the power to be turned off automatically, disengage the Auto Off function.

### Use only the supplied AC adaptor and the correct voltage

Be sure to use only the AC adaptor supplied with the unit. Also, make sure the line voltage at the installation matches the input voltage specified on the AC adaptor's body. Other AC adaptors

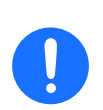

may use a different polarity, or be designed for a different voltage, so their use could result in damage, malfunction, or electric shock.

# **IMPORTANT NOTES**

### **About the Power Supply**

• Place the AC adaptor so that the side with text is downward.

#### **Repairs and Data**

- Before sending the unit away for repairs, be sure to write down the needed information. Although we will do our utmost to preserve the data stored in your unit when we carry out repairs, in some cases, such as when the memory section is physically damaged, restoration of the stored content may be impossible. Roland assumes no liability concerning the restoration of any stored content that has been lost.
- Functional replacement parts for this unit (meaning the parts necessary to keep the unit working) are kept by Roland for six years after the unit goes out of production. This period of time is considered as the warranty period during which repairs can be accepted. Note that we may still be able to conduct repairs after this period depending on what has malfunctioned. Please consult with the dealer where you purchased the product, or with a Roland customer service center.

#### **Additional Precautions**

- Any data stored within the unit can be lost as the result of equipment failure, incorrect operation, etc. To protect yourself against the irretrievable loss of data, be sure to write down the needed information.
- Roland assumes no liability concerning the restoration of any stored content that has been lost.
- Never strike or apply strong pressure to the display.
- This instrument is designed to minimize the extraneous sounds produced when it's played. However, since sound vibrations can be transmitted through floors and walls to a greater degree than expected, take care not to allow these sounds to become a nuisance others nearby.
- Do not use connection cables that contain a built-in resistor.

# 1 WARNING

#### Use only the supplied power cord

Use only the attached power cord. Also, the supplied power cord must not be used with any other device.

#### Keep small items out of the reach of children

To prevent accidental ingestion of the parts listed below, always keep them out of the reach of small children.

- Included Parts
   Cymbal nut
- Removable Parts
- Screws, Bolts, Bluetooth ADAPTOR jack's cover, CR2 plug's cap

### **Intellectual Property Right**

- The copyright of content in this product (the sound waveform data, style data, accompaniment patterns, phrase data, audio loops and image data) is reserved by Roland Corporation.
- Purchasers of this product are permitted to utilize said content (except song data such as Demo Songs) for the creating, performing, recording and distributing original musical works.
- Purchasers of this product are NOT permitted to extract said content in original or modified form, for the purpose of distributing recorded medium of said content or making them available on a computer network.
- ASIO is a trademark and software of Steinberg Media Technologies GmbH.
- The Bluetooth<sup>®</sup> word mark and logos are registered trademarks owned by Bluetooth SIG, Inc. and any use of such marks by Roland is under license.
- This Product uses the Source Code of  $\mu$ T-Kernel under T-License 2.0 granted by the T-Engine Forum (www.tron. org).
- This product includes third party open source software. Copyright © 2009-2018 Arm Limited. All rights reserved. Licensed under the Apache License, Version 2.0 (the "License"); You may obtain a copy of the License at http://www.apache.org/licenses/LICENSE-2.0
- Roland, V-Drums are either registered trademarks or trademarks of Roland Corporation in the United States and/or other countries.
- Company names and product names appearing in this document are registered trademarks or trademarks of their respective owners.

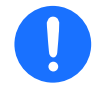

# Main Specifications

| Drum Kits                     | 16                                                                          |             |
|-------------------------------|-----------------------------------------------------------------------------|-------------|
| Display                       | 16 characters x 2 lines LCD (with backlight)                                | En          |
| Power Supply                  | AC adaptor                                                                  | gli         |
| Current Draw                  | 200 mA                                                                      | sh          |
| Dimensions                    | 145 (W) x 34 (D) x 165 (H) mm                                               |             |
| Weight (excluding AC adaptor) | 320 g                                                                       | $\bigcap$   |
| Accessories                   | Setup Guide                                                                 |             |
|                               | Leaflet "USING THE UNIT SAFELY"                                             | K           |
|                               | AC adaptor                                                                  | 비           |
|                               | Dedicated connection cable                                                  |             |
|                               | Drum key                                                                    |             |
|                               | Additional crash cymbal (Crash 2): OP-TD1C                                  |             |
|                               | Personal drum monitor: PM series                                            | D           |
|                               | V-Drums accessory package: DAP-2X                                           | ut          |
| Options (sold<br>separately)  | V-Drums mat: TDM series                                                     | sch         |
|                               | Noise eater: NE series                                                      | _           |
|                               | Snare (for the TD-02K): PDX-6, PDX-8*                                       | $\subseteq$ |
|                               | Kick: KD series                                                             | $\bigcap$   |
|                               | Bluetooth® Audio MIDI Dual Adaptor (Model BT-DUAL)                          | Ţ           |
|                               | * A MDH-Standard is required to mount the PDX-6 or the PDX-8 on the TD-02K. | ança,       |

This document explains the specifications of the product at the time that the document was issued. For the latest \* information, refer to the Roland website.

#### NOTE

Note that the TD-02 does not offer Bluetooth® functionality. You'll need to attach the Boss Bluetooth® Audio MIDI Dual Adaptor (BT-DUAL, sold separately) to use Bluetooth.

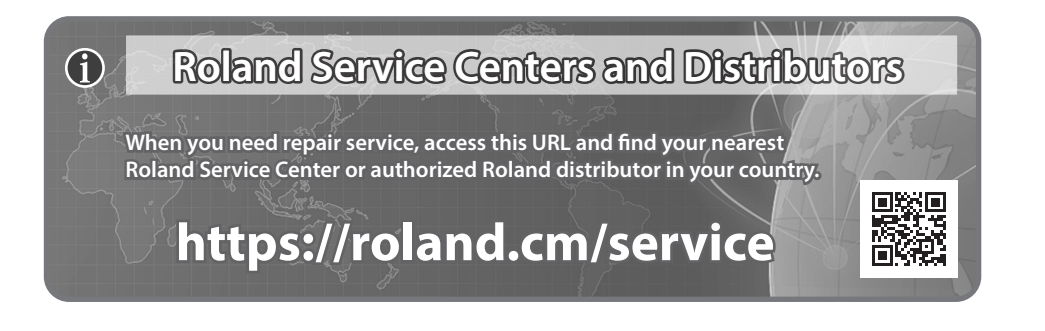